## 教师和学生参与活动方式如下:

## 教师如何参加教学活动

**1.** 登录国开学习网(www.ouchn.cn)。

| () 国家开放大学学习网 - Windows Internet Exp | orer                                                                                                    |                                                                  |
|-------------------------------------|----------------------------------------------------------------------------------------------------|------------------------------------------------------------------|
|                                     | 8                                                                                                    | <b>∂</b> • ⊠ 4                                                   |
| 文件(F) 🦛編(E) 登春(V) 収蔵夫(A) 工具         | ) NdD(H)                                                                                                    |                                                                  |
| 🚖 教華夫 🛛 🍰 建立网络 👻 建 网络5              | R# ▼                                                                                                    |                                                                  |
| € 國際开放大学学习网                         |                                                                                                    | 简·                                                               |
|                                     | «< 國家开設大学门户                                                                                                    | ● 1 · · · · · · · · · · · · · · · · · ·                          |
|                                     | 😧 国家开放大学学习网                                                                                                    | 学生。<br>数 际、<br>改入 数理员。<br>21 2 2 2 2 2 2 2 2 2 2 2 2 2 2 2 2 2 2 |
|                                     | in the second states and the second second s |                                                                  |
|                                     | STREXSHIPH                                                                                                    |                                                                  |

2. 进入空间后,在左侧导航栏:课程教学—网上教学活动。(备注:目前只能在活动开始前 10 分钟在网上教学活动中查看到,点击即可参加)

| (国家开放大         | <b>(</b> #                                                                         | (here)                                                                   | 0                                           | 19            | G                                                                          | 🕽 👘 🖓 🕅 🕅                                              |             |
|----------------|------------------------------------------------------------------------------------|--------------------------------------------------------------------------|---------------------------------------------|---------------|----------------------------------------------------------------------------|--------------------------------------------------------|-------------|
| <br>378987     | 19 <b>11年,19月一年</b> 秋波,它                                                           | 06.9997797466                                                            |                                             |               |                                                                            |                                                        | 4           |
| 2              | <ul> <li>通知公告</li> <li>(28) 2015(19)(19)(19)(19)(19)(19)(19)(19)(19)(19)</li></ul> | 當助皮排表(0月11日<br>當助皮排表(0月4日<br>学報所は飲用物末素(あ)<br>下位大学全国約考(式)<br>学物所は飲用物末考(あ) | -0月15日)<br>0月8日)<br>長時的通知<br>目公告<br>好時的开充遗知 |               | ■多>><br>2017-09-06<br>2017-09-04<br>2017-02-15<br>2017-05-25<br>2017-05-25 | 部間 <sub>時</sub> は平田日の印<br>辺町以輸入200字                    |             |
| 1999年<br>1999年 | - BBR                                                                              |                                                                          | 3010                                        |               |                                                                            | ፼ xina ● (<br>■ 定师5                                    | <b>9</b> #8 |
| E Richtsin     | 2.00/H                                                                             | ₩¥.                                                                      |                                             | E013          | 云面隐语的                                                                      | <ul> <li>(8条: 阿多与学生)</li> <li>(13)(5年(437))</li> </ul> | 童肉 重        |
| REERIA<br>表世论坛 | 2017-09-19<br>0018                                                                 | 1700<br>0 Cif IKR(出网技术 1                                                 | 节点:主动物的<br>王立                               | 化日<br>计算机时间数据 | 网络地址<br>进入云 <b>标</b> 室                                                     |                                                        |             |
| A States       | 12:39-13:21                                                                        | 上一页                                                                      | 1 下一页 井(                                    | 向 (杀 號第 ]     | T 802                                                                      |                                                        |             |

3. 查找到想要参加的教学活动,点击"进入云教室",出现如下画面即为成功进入。

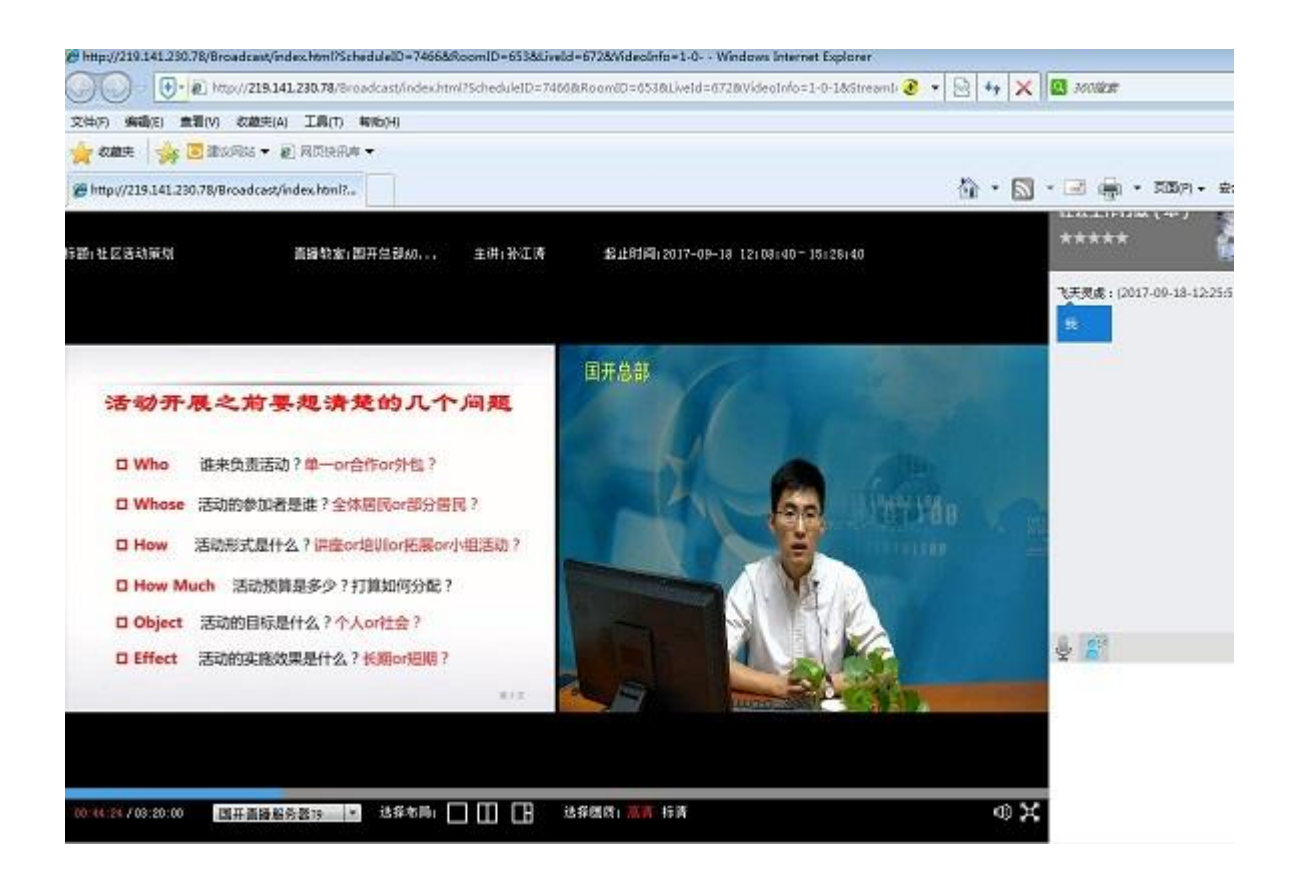

## 学生如何参加教学活动

1. 登录国开学习网(www.ouchn.cn)。

| 個家开放大学学习同・Windows Inte  | net Explorer         |                                       |
|-------------------------|----------------------|---------------------------------------|
|                         | xhr.cn/              |                                       |
| 文件(F) 编辑(E) 查看(V) 收益共(A | 工具(7) 報告(H)          |                                       |
| 🚖 牧藤夫 🛛 🍰 建心网络 🕶 🤅      | ■四位住氏器 ▼             |                                       |
| C MRRXXYYIM             |                      | <u>۵</u> .                            |
|                         | << 国家开放大学门户          | 第53人站   页主r <sup>3</sup>   荧整         |
|                         | 😧 国家开放大学学习网          | 学生。<br>数 滞 x<br>水入 整理员 。<br>2011年1月1日 |
|                         | ad ners trins trys t | 关于我们                                  |
|                         | 想可能導兴题的学科            |                                       |

2. 进入空间后,在左侧导航栏:课程学习—教学活动。(备注:目前只能在活动开始前 10 分钟在教学活动中查看到,点击即可参加)

| ○国家开放力                                          | ······································                                                                                                    |                                                                                                    | (#E ·            |                                                                    | 🔘 angs dhan sh                                                   |
|-------------------------------------------------|----------------------------------------------------------------------------------------------------|----------------------------------------------------------------------------------------------------|------------------|--------------------------------------------------------------------|------------------------------------------------------------------|
| 的空间<br>9 10 10 10 10 10 10 10 10 10 10 10 10 10 | l ses<br>1505.20-ppt.theuxboxes                                                                                                    |                                                                                                    |                  |                                                                    |                                                                  |
| 2                                               | 通知公告<br>感謝2017状視察教学活动演播。(9月11日—9月1<br>感謝2017状視察教学活动演播。(9月4日—9月8<br>感謝2017年6月國家开始大学会開始—考试科目公<br>感謝257年6月國家开始大学会開始—考试社員公<br>感謝257年6月國家开始大学会開始—考试大学出<br>感謝257年6月 | 5日)<br>日)<br>合<br>始先通知<br>通知                                                                                                    |                  | 2017-00-04<br>2017-00-04<br>2017-05-28<br>2017-03-30<br>2017-02-15 | \$34000000 ***                                                   |
| E REMAR                                         |                                                                                                    |                                                                                                    |                  |                                                                    | ◎ #AR ● ● AR<br>● 老师与同学                                          |
| ■ 建型动态<br>■ 学习计划                                | 金融(36)                                                                                                    | 82: [<br>85                                                                                                    | Rése             |                                                                    | <ul> <li>教宗: 新市与两学</li> <li>章秋重置</li> <li>第291世(年129)</li> </ul> |
| ■ 0.9300<br>■ 0.9304<br>■ 0.9305                | 2017-00-19<br>2017-00-19<br>03163 [计算机编码技术]                                                                                                    | 19<br>19<br>19<br>19<br>19<br>19<br>19<br>19<br>19<br>10<br>10<br>10<br>10<br>10<br>10<br>10<br>10<br>10<br>10<br>10<br>10<br>10 | USE<br>Heradiat  | 或杨地址<br>进入云 <b>教家</b>                                              | * \$223899(24)                                                   |
|                                                 | 12,891321                                                                                                    |                                                                                                    | Contrast and the |                                                                    |                                                                  |

3. 查找到想要参加的教学活动,点击"进入云教室",出现如下画面即为成功进入。

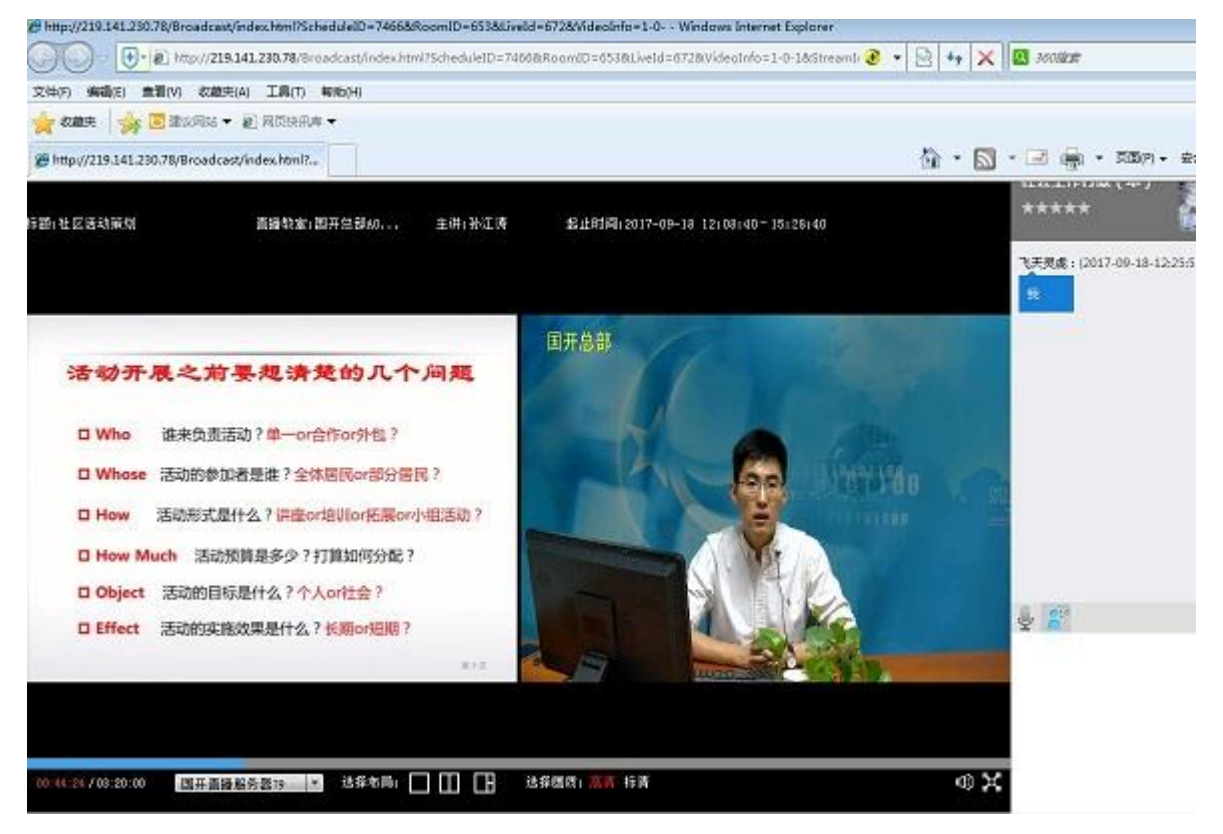